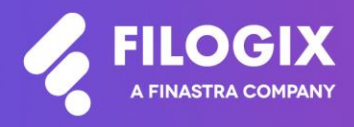

Canadian Mortgage Technology

# Notes de mise à jour de Filogix Expert

Date de mise à jour : le 22 mars 2025

# **Table des matières**

| Aperçu                                            | 3         |
|---------------------------------------------------|-----------|
| Dépistages des PPE et des sanctions d'Equifax     | 4         |
| Mise à jour de l'écran « Modifier le mot de passe | »5        |
| Raisons de refus ajoutées aux notifications par c | ourriel 6 |
| Nouvelles règles métier                           | 7         |
| Période de revenu                                 | 7         |
| Date de clôture                                   | 8         |
| Montant de l'hypothèque                           | 8         |
| Formulaires mis à jour                            | 9         |
| Divulgation de crédit à taux fixe CB.             | 9         |

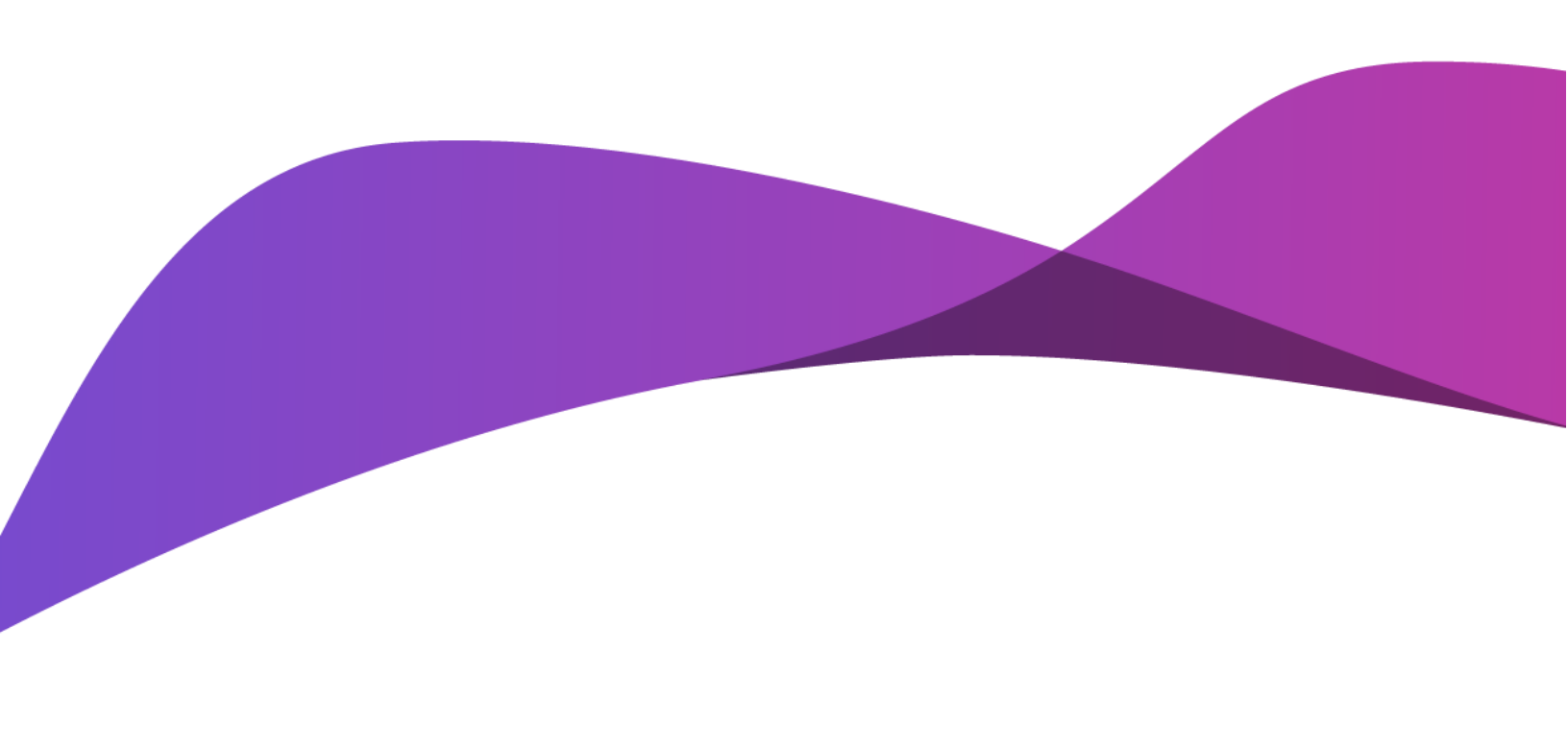

# Aperçu

La mise à jour d'Expert Broker lancée en mars 2025 comprend diverses améliorations et corrections :

- Informations supplémentaires sur les dépistages des PPE et sanctions
- Possibilité de réinitialiser le mot de passe dans l'écran « Changer le mot de passe »
- Raisons de refus ajoutées aux notifications par courriel
- Nouvelles règles métier
- Mises à jour des formulaires

Remarque spéciale : Toute personne qui utilise Filogix Expert DOIT effacer la mémoire cache de son navigateur après la mise à jour. Les directives d'effacement de la mémoire cache de votre navigateur figurent à la page de connexion à Expert et sur les sites de soutien du fournisseur accessibles à l'aide des liens ci-dessous :

## Internet Explorer :

https://support.microsoft.com/fr-ca/help/260897/how-to-delete-the-contents-of-the-temporary-internet-files-folder

Firefox : https://support.mozilla.org/fr/kb/comment-vider-le-cache-de-firefox

## Chrome :

https://support.google.com/chrome/answer/2392709?hl=fr&ref\_topic=7438008&co=GENIE.Platform% 3DDesktop&oco=1

# Dépistages des PPE et des sanctions d'Equifax

Les rapports Assistance LBC et PPE ont été mis à jour pour inclure des informations supplémentaires sur les résultats de dépistage des PPE et sanctions. Si le résultat de l'un ou l'autre contrôle est « Oui », une section intitulée « Détails » apparaîtra dans le rapport. Ce nouveau champ fournira des informations supplémentaires en indiquant le nom de la ou des listes sur lesquelles le demandeur a été identifié.

| Bureau de crédit   |                      |                        |                  |                    |                  | _                             | (2)                        |
|--------------------|----------------------|------------------------|------------------|--------------------|------------------|-------------------------------|----------------------------|
| Demande de service |                      |                        |                  |                    |                  |                               |                            |
| Nom                | Autorisation obtenue | Méthode d'autorisation | Bureau<br>Unique | Bureau<br>Conjoint | Copier<br>Passif | Assistance<br>LBC<br>avec PPE | PPE/Sanctions<br>Seulement |
| John R. Bolton     | _/_/                 |                        |                  |                    |                  |                               |                            |

| Dépistage des Personnes Politiquement Exposées (PPE) |                                                                                                    |  |  |  |
|------------------------------------------------------|----------------------------------------------------------------------------------------------------|--|--|--|
| Résultat:                                            | Oui                                                                                                    |  |  |  |
| Note:                                                | Indique si une personne a été repérée sur une liste de personnes exposées à la<br>corruption.                                |  |  |  |
| Détails:                                             | Nom de la liste ou des listes de personnes exposées à la corruption sur laquelle<br>ou lesquelles la personne a été trouvée. |  |  |  |
|                                                      | Rulers.org<br>Peppercat Politically Exposed Persons<br>LittleSis<br>PEPChecker<br>www.ctvnews.ca<br>Wikipedia                |  |  |  |

| Dépistage des Sanctions |                                                                                                    |
|-------------------------|----------------------------------------------------------------------------------------------------|
| Résultat:               | Oui                                                                                                    |
| Note:                   | Indique si une personne a été repérée sur une liste de sanctions.                                                            |
| Détails:                | Nom de la liste ou des listes de sanctions sur laquelle ou lesquelles la personne a été trouvée.<br>China Sanctions Research |
|                         | Iran Sanctions List<br>Russia Personal Sanctions Targeting US Citizens<br>Iran Foreign Affairs - Sanctions                   |

# Mise à jour de l'écran « Modifier le mot de passe »

Une fonctionnalité a été ajoutée à l'écran « Changer le mot de passe » pour permettre aux utilisateurs de réinitialiser leur mot de passe. Le lien de ré-initialisation est disponible une fois que toutes les connexions grâces ont été utilisées et qu'un changement de mot de passe obligatoire.

| Administration - changer le mot de passe                                                                                         |  |  |  |  |  |  |
|----------------------------------------------------------------------------------------------------|--|--|--|--|--|--|
| Votre mot de passe actuel est arrivé à expiration. Veuillez entrer le mot de passe actuel et le nouveau mot de passe ci-dessous: |  |  |  |  |  |  |
| Mot de passe actuel: <u>Réinitialiser le mot de passe</u>                                                                        |  |  |  |  |  |  |
| Nouveau mot de passe:                                                                                                    |  |  |  |  |  |  |
| Vérifier le mot de passe:                                                                                                    |  |  |  |  |  |  |
| 📀 ОК                                                                                                    |  |  |  |  |  |  |
| Vous avez aucune connexions grâces restant, s'il vous plaît choisir un nouveau mot de passe.                                     |  |  |  |  |  |  |

Cliquer sur « Réinitialiser le mot de passe » ouvre la page de réinitialisation

| Réinitialisation du mot de passe                                                                                                    |  |  |  |   |  |
|----------------------------------------------------------------------------------------------------|--|--|--|---|--|
| Pour changer votre mot de passe, vous devrez confirmer que vous êtes le<br>titulaire de ce compte en fournissant les renseignements que seul vous,<br>le titulaire de ce compte, devez détenir. |  |  |  |   |  |
| Code d'entreprise:                                                                                                    |  |  |  | ] |  |
| Code d'utilisateur:                                                                                                    |  |  |  | ] |  |
| $\bigcirc$ Adresse électronique:                                                                                                    |  |  |  |   |  |
| $\odot$ Cellulaire:                                                                                                    |  |  |  |   |  |
| ○ Téléphone au travail:                                                                                                    |  |  |  |   |  |
| Cliquez sur Soumettre pour régler le mot de passe                                                                                                    |  |  |  |   |  |

Un courriel sera envoyé à l'adresse indiquée dans votre dossier.

Veuillez communiquer avec l'administrateur de votre système si vous avez besoin d'aide.

# Raisons de refus ajoutées aux notifications par courriel

Les motifs de refus sont désormais disponibles dans les notifications par courriel d'Expert. Si un prêteur a fourni les détails du refus, les utilisateurs d'Expert n'ont plus besoin de se connecter à Expert Broker pour accéder aux informations de réponse. Ils peuvent également consulter les raisons directement dans le courriel de refus.

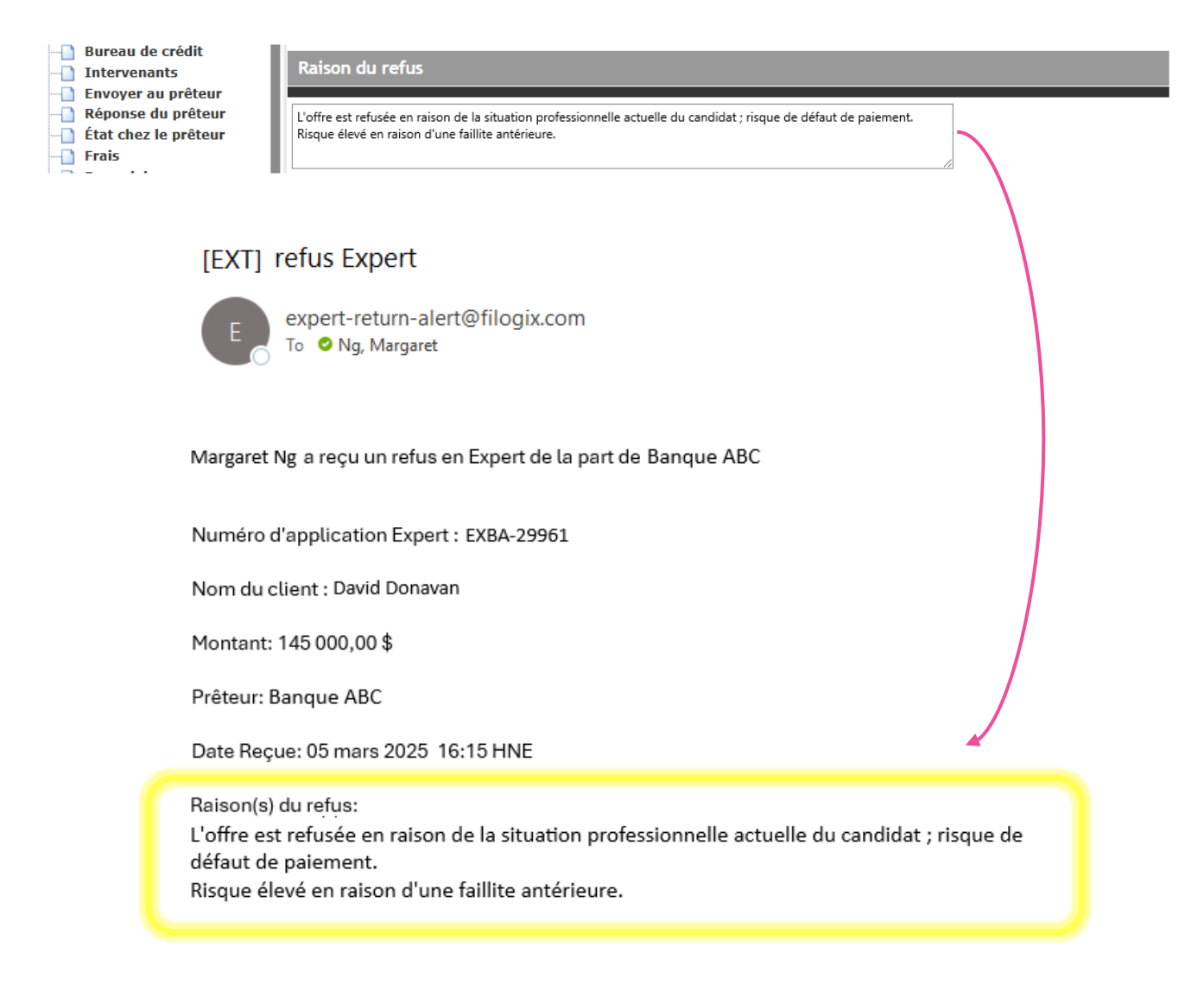

Ceci est un message automatisé généré par Filogix Expert.

# Nouvelles règles métier

De nouvelles règles de validation ont été ajoutées à Expert Broker afin d'attirer l'attention sur certains champs et d'éviter que des valeurs non souhaitées ne soient pas définies par inadvertance.

## Période de revenu

Si la période de revenu sélectionnée est À chaque semestre, À chaque trimestre, Deux fois par mois ou hebdomadaire dans les sections « Emploi » ou « Autres revenus », une fenêtre contextuelle s'affichera pour confirmer votre sélection. Pour valider l'option choisie, il vous suffit de cliquer sur le bouton « OK ». En cas d'erreur de sélection, cliquer sur « Annuler » effacera le champ Période de revenu et vous permettra de modifier la valeur.

| mploi                                  |                                                                              |                             |                           |
|----------------------------------------|------------------------------------------------------------------------------|-----------------------------|---------------------------|
| Demandeur 1                            |                                                                              |                             |                           |
| Recherche d'employeur                  | Commencez à taper le nom ou l'adresse de l'employeur                         | Travailleur autonome:       |                           |
| Nom de l'employeur:                    | IBM Markham                                                                  | Type d'entreprise:          |                           |
| État:                                  | Actuel V Catégorie: Temps plein V                                            | En activité sous le nom de: | Entreprise individuelle 🗸 |
| Pays:                                  | Canada 🗸                                                                     | Revenu brut:                | 11 111,11                 |
| Adresse, ligne 1:                      | 8200 Warden Avenue                                                           | Titre du poste:             | ingénieur logiciel        |
| Adresse, ligne 2:                      | address line 2                                                               | Travail:                    | Professionnel V           |
| Ville:                                 | Markham                                                                      | Secteur économique:         | Technologie 🗸             |
| Province:                              | ON V P Filogix Expert                                                        | Type de revenu:             | Salaire 🗸                 |
| Téléphone:                             | Vous avez sélectionné à chaque semestre comme nériode de                     | Période de revenu:          | À chaque semestre 🗸       |
| Télécopieur:                           | 416-132-                                                                     | Durée à cet emploi:         | a 5 m 11                  |
| Counciels                              | OK Annuler                                                                   | Années dans ce sect.:       | a 0 m 10                  |
| Courriel:                              | QWERQE                                                                       | Montant du revenu:          | 200 000,00                |
| u <b>tres revenus</b><br>ype de revenu | Filogix Expert                                                               |                             | Période de revenu         |
| Autre 🗸                                | Vous avez sélectionné Hebdomadaire comme<br>revenus, souhaitez-vous procéder | période de                  | Hebdomadaire 🗸            |
| 1 🗸 📫 Ajouter un re                    | Venu OK Annuter                                                              |                             |                           |

De plus, les règles suivantes s'appliqueront:

#### Emploi de demandeur(s)

Δ

Vous avez sélectionné À chaque semestre comme période de revenu pour John Bolton (Règle MFA-0371) Période de revenu

Autres revenus de demandeur(s)

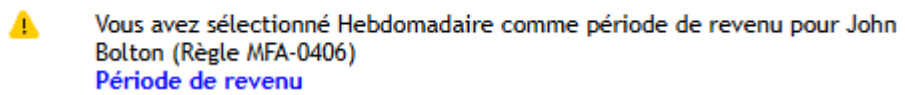

## Date de clôture

Détails de l'hypothèque

Un avertissement sera déclenché si la date de clôture est fixée à une date supérieure à 6 mois à la date actuelle.

| Type de demande:            | Approbation 🗸 |   |
|-----------------------------|---------------|---|
| But de la demande:          | Achat         | ~ |
| Clôture:                    | 03 NOV 2025   | Ē |
| Désistement de financement: | 16 MAI 2025   |   |

### Détails de l'hypothèque

A

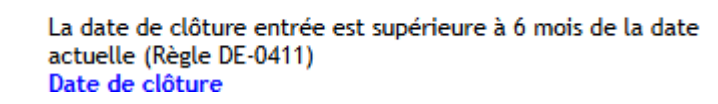

## Montant de l'hypothèque

• Un avertissement sera déclenché si le montant de l'hypothèque est supérieur à 5 millions de dollars.

#### Détails de la demande d'hypothèque

|                                         |                        |                           |              |                     | (            |
|-----------------------------------------|------------------------|---------------------------|--------------|---------------------|--------------|
| État:                                   | En cours d'élaboration |                           |              |                     |              |
| Prêteur:                                |                        | Ŧ                         |              |                     |              |
| Type d'hypothèque:                      | Première 🖌             | Type de prêt:             | Hypothèque 🗸 | Montant:            | 9 400 000,00 |
| Date du raj. des intérêts:              | 30 JUIL 2025           | Date du premier paiement: | 30 AOÜT 2025 | Date d'échéance:    | 30 JUIL 2030 |
| Montant du rajustement des<br>intérêts: | 52 130,47              | Secteur d'activités:      | ~            | Avance progressive: | Non 🗸        |

#### Détails de la demande d'hypothèque

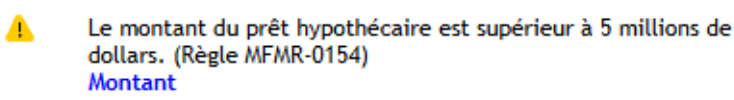

• Si le montant de l'hypothèque saisi est négatif, en plus de l'alerte contextuelle existante, une règle se déclenchera et le montant devra être corrigé avant de procéder à une soumission

| Détails de la demande d'h               | ypothèque              |                           |              |                     | 0            |
|-----------------------------------------|------------------------|---------------------------|--------------|---------------------|--------------|
| État:                                   | En cours d'élaboration |                           |              |                     |              |
| Prêteur:                                |                        | v                         |              |                     |              |
| Type d'hypothèque:                      | Première 🖌             | Type de prêt:             | Hypothèque 🗸 | Montant:            | -50 000,00   |
| Date du raj. des intérêts:              | 30 JUIL 2025           | Date du premier paiement: | 30 AOÜT 2025 | Date d'échéance:    | 30 JUIL 2030 |
| Montant du rajustement des<br>intérêts: | -277,28                | Secteur d'activités:      | ~            | Avance progressive: | Non 🗸        |

#### Détails de la demande d'hypothèque

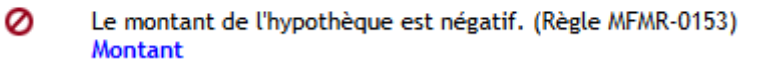

# Formulaires mis à jour

À la demande de l'AMF, des mises à jour mineures du texte ont été apportées au formulaire « Contrat de courtage » qui est disponible pour les utilisateurs du Québec.

## Contrat de courtage

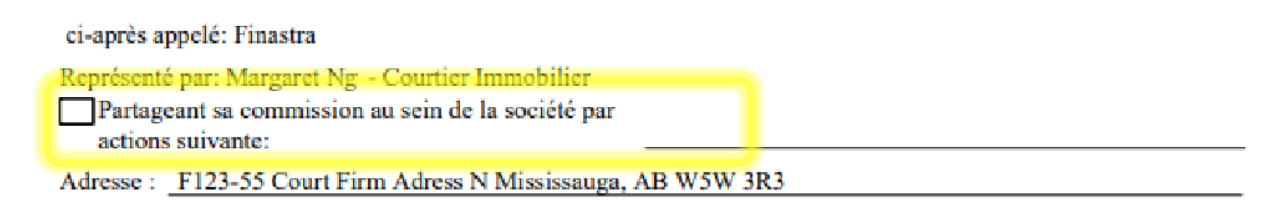

## Divulgation de crédit à taux fixe C.-B.

Le formulaire « Divulgation de crédit à taux fixe » pour les utilisateurs de la Colombie-Britannique a été modifiée afin de refléter correctement le champ « Cout total de l'emprunt » affiché dans l'écran « Frais ». Cette modification est indiquée au point 15, à la fois sur l'écran de modification et dans le formulaire lui-même.

| Détails calculés                                                                                   |                                          |                                                 |                                                             |
|----------------------------------------------------------------------------------------------------|------------------------------------------|-------------------------------------------------|-------------------------------------------------------------|
| Montant du capital                                                                                 | 100 000,00                               | s                                               |                                                             |
| Total des frais déductibles                                                                        | 1 700,00                                 | \$                                              |                                                             |
| Avance de fonds net                                                                                | 98 300,00                                | \$                                              |                                                             |
| Coût total de l'emprunt(TAC)                                                                       | 5,546 %                                  | Recalculer                                      |                                                             |
| Écran de modification                                                                              |                                          |                                                 |                                                             |
| 15. The Annual Percentage Rate <sup>1</sup> (APR) is: 5.54                                         | 6 %                                      |                                                 |                                                             |
| The APR is not the contract rate of the mortga<br>mortgage, expressed as a percentage of the avera | ge. It is the inter<br>age mortgage bald | est costs, plus the no<br>ince over the term of | on-interest costs required to obtain the<br>f the mortgage. |
| Formulaire                                                                                         |                                          |                                                 | Ļ                                                           |
| 15 The Annual Percentage Rate <sup>1</sup> (APR) is:                                               | nao It is the inte                       | set costs alus the n                            | <u>5.546 %</u>                                              |

mortgage, expressed as a percentage of the average mortgage balance over the term of the mortgage.

#### À propos de Filogix

Filogix est la plaque toumante de l'industrie hypothécaire canadienne depuis près de vingt ans, offrant des solutions de connectivité sécurisées et fiables aux courtiers et aux prêteurs. Nous offrons des produits de prêt hypothécaire de confiance qui permettent une gestion efficace du processus de vente, depuis le montage jusqu'à la souscription. La priorité de Filogix est d'évoluer avec le paysage hypothécaire afin de soutenir l'industrie à l'avenir. Nous investissons dans une infrastructure plus ouverte et accroissons la connectivité afin de créer un marché hypothécaire complet qui procure aux professionnels du financement hypothécaire un choix, une vitesse et une fiabilité inégalés auparavant pour l'exercice de leurs activités. Visitez **filogix.com** pour en savoir davantage.

Siège social de Filogix 5995 ch Avebury, 2<sup>e</sup> étage Toronto ON L5R 3P9

© Filogix, 2024. Tous droits réservés.